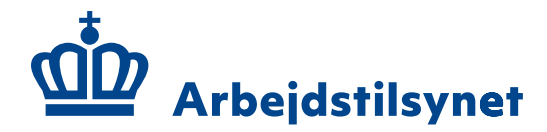

## Adgang til Arbejdsmiljø i din virksomhed (ADVI) og Produktregistret – med NemID

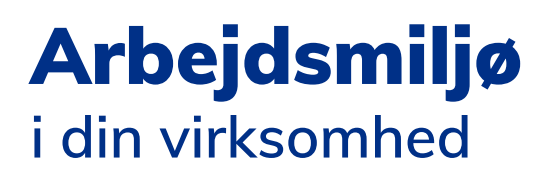

v2.3 - effektiv fra oktober 2020

# Find ud af hvem der er din virksomheds NemID/Medarbejdersignatur administrator

For at bruge ADVI skal din virksomhed bestille en medarbejdersignatur hos Nets.

Når signaturen er aktiveret, kan virksomhedens NemID administrator tildele rettigheder til signaturen, så medarbejderen kan bruge ADVI.

Se mere hos Nets:

https://www.nets.eu/dk-da/kundeservice/medarbejdersignatur/administrator/ Pages/find-virksomhedens-nemid-administrator.aspx.

Bestil og aktiver en medarbejdersignatur:

- Bestil en medarbejdersignatur på www.medarbejdersignatur.dk, når du har bestilt signaturen, vil du modtage en email med instruktioner om, hvordan du aktiverer den.
- 2. Aktiver medarbejdersignaturen. Signaturen skal aktiveres, før virksomhedens NemID administrator kan tildele medarbejdersignaturen rettigheder. Ud over emailen modtager du også en midlertidig adgangskode via post eller email. Følg aktiveringsinstruktionen som er inkluderet i mailen med medarbejdersignaturen fra Nets.
- 3. Den aktiverede medarbejdersignatur kan nu tildeles rettigheder til ADVI af virksomhedens NemID administrator.

#### Tildel rettigheder

Den aktiverede medarbejdersignatur kan nu tildeles rettigheder. Se instruktionen på de følgende sider.

#### Erhvervsfuldmagter

Få hjælp til oprettelse af Erhvervsfuldmagter på <u>https://hjaelp.virk.dk/faa-adgang/erhvervsfuldmagter</u>.

#### Tildel Rettigheder til medarbejdersignaturen

Log på Nemlog-in Brugeradministration via dette link: <u>https://brugeradministration.nemlog-in.dk/</u>.

Klik på "Brugeroversigt", A).

| NemLog-in/Bru                             | Hjælp Sprog: Dansk English Frank Roschmann<br>Log ud                                                                                                    |  |  |  |  |  |
|-------------------------------------------|----------------------------------------------------------------------------------------------------|--|--|--|--|--|
| Arbejdstilsynet CVR-nummer:               | 21481815 Afslut brugeradministration >                                                                                                    |  |  |  |  |  |
| Hjem<br>Min profil<br>Organisationsprofil | Du er logget ind med rollerne Administrator for organisationen og Administrator for brugerne<br>Her kan du:<br>• Vedligeholde din og andres profil                                          |  |  |  |  |  |
| Brugeroversigt A)                         | <ul> <li>Tildele rettigheder til dig selv og andre</li> <li>Tildele rollerne Administrator for organisationen og Administrator for brugerne til andre</li> </ul>                            |  |  |  |  |  |
| Søg eksterne brugere                      | <ul> <li>Vedligeholde organisationens oplysninger i Nemlog-ins brugeradministration</li> <li>Oprette grupper og administrere brugerne i grupperne</li> <li>Give Erhvervsfuldmagt</li> </ul> |  |  |  |  |  |

Skriv medarbejderens navn i søgefeltet og klik på søg, **B)**.

| NemLog-in/Brug                | eradministration                               | Hjælp Sprog: <b>Dansk</b> English Frank Roschman<br>Log ud | in |
|-------------------------------|------------------------------------------------|------------------------------------------------------------|----|
| Arbejdstilsynet CVR-nummer: 2 | 1481815                                        | Afslut brugeradministration                                | >  |
| Hjem 🕴 Brugeroversigt         |                                                |                                                            |    |
| Min profil                    | Oprettede brugere Bruttoliste over brugere Søg |                                                            |    |
| Organisationsprofil           | <ul> <li>Avanceret søgning</li> </ul>          | ۲                                                          |    |
| Brugeroversigt                | Interne brugere                                |                                                            |    |
| Søg eksterne brugere          | Navn 🔺                                         | E-mail                                                     |    |
|                               | Navn Navn                                      | @at.dk                                                     |    |

### Klik på medarbejderens navn, **C)**.

| NemLog-in/Brug                                                               | geradministration                                                                                                    | Hjælp Sprog:                 | Dansk English Frank Roschmann<br>Log ud |
|------------------------------------------------------------------------------|----------------------------------------------------------------------------------------------------|------------------------------|-----------------------------------------|
| Arbejdstilsynet CVR-nummer:                                                  | 21481815                                                                                                    |                              | Afslut brugeradministration >           |
| Hjem 🕻 Brugeroversigt                                                        |                                                                                                    |                              |                                         |
| Min profil                                                                   | Oprettede brugere Bruttoliste over bru                                                                                   | ugere                        |                                         |
|                                                                              | Frank Søg                                                                                                    | l i                          |                                         |
| Organisationsprofil                                                          | Avanceret søgning                                                                                                    |                              | (?)                                     |
| Brugeroversigt                                                               | Interne brugere                                                                                                    |                              |                                         |
| Søg eksterne brugere                                                         |                                                                                                    |                              |                                         |
| big exaterne brugere                                                         | Navn 🔺                                                                                                    | E-mail                       |                                         |
| Avanceret                                                                    | Frank Roschmann                                                                                                    | fro@at.dk                    |                                         |
| Min profil Organisationsprofil Brugeroversigt Søg eksterne brugere Avanceret | Oprettede brugere Bruttoliste over bru<br>Frank Søg<br>Avanceret søgning<br>Interne brugere<br>Navn A<br>Frank Roschmann | ugere<br>E-mail<br>fro@at.dk | •                                       |

#### Medarbejderens stamdata og rettigheder

Her kan du se hvilke 'rettigheder' den pågældende medarbejders NemID har. En rettighed betyder, at den pågældende medarbejders NemID har adgang til et givent system, **D**).

| NemLog-in/Bruge                                           | eradministration                                                                                                    | Hjælp <b>Sprog: Dansk</b> En                                                                                     | glish Frank Roschmann<br>Log ud |
|-----------------------------------------------------------|----------------------------------------------------------------------------------------------------|----------------------------------------------------------------------------------------------------|---------------------------------|
| Arbejdstilsynet CVR-nummer: 21                            | 181815                                                                                                    | Afslu                                                                                                    | t brugeradministration >        |
| Hjem 🕴 Brugeroversigt 👂 Frank I                           | Roschmann Test                                                                                                    |                                                                                                    |                                 |
| Min profil                                                | Brugerens Stamdata                                                                                                    |                                                                                                    |                                 |
| Organisationsprofil Brugeroversigt Fuldmagter Avanceret   | Oplysninger om brugeren     Log-in-informati       Fulde navn     E-mail *       Frank Roschmann Test     fro@at.dk       RID-nummer<br>(medarbejdernummer)     Mobilnumme       89087532     Telefonnumn       CVR-nummer | n P-enhed (2) SE-nummer (2) er Administratorroller ( Administrator for b Administrator for b Administrator for b | →                               |
| Tildel rettighed<br>Tilknyt nyt certifikat<br>Se historik | 15-11-2018 13:24:05<br>Brugerens rettigheder (2)                                                                                                    |                                                                                                    | Gem                             |
|                                                           |                                                                                                    | One site of the second                                                                                           | d Deviada                       |
| D                                                         | ADVI (Arbejdsmiljø i din virksomhed) - rettighed til at<br>håndtere sager med Arbejdstilsynet                                                                                                    | Arbejdstilsynet                                                                                                  | Altid Fjern                     |
| U,                                                        | EASY for arbejdsgiver: Giv ret til at anmelde<br>arbejdsulykker i EASY.                                                                                                    | Arbejdstilsynet                                                                                                  | Altid Fjern                     |
|                                                           | Processor (1)                                                                                                    |                                                                                                    | 0-                              |
|                                                           | brugerens grupper (1)                                                                                                    |                                                                                                    | U                               |
|                                                           | Gruppe 🔺                                                                                                    | Organisation Organisationser                                                                                     | hed Periode                     |
|                                                           | Alle medarbejdere i virksomheden: Arbejdstilsynet                                                                                                    | Arbejdstilsynet                                                                                                  | Altid                           |

#### Tildel rettighed til medarbejder NemID

Tryk på "Tildel rettighed", **E)**.

|                     | Oplysninger om brugeren                                                 | Log-in-information           |                 |                        |             |       |
|---------------------|-------------------------------------------------------------------------|------------------------------|-----------------|------------------------|-------------|-------|
| Organisationsprofil | Fulde navn                                                              | E-mail *                     |                 | P-enhed 😧              |             |       |
| Brugeroversigt      | Frank Roschmann Test                                                    | fro@at.dk                    |                 |                        | ~           |       |
|                     | RID-nummer<br>(medarbejdernummer)                                       | Mobilnummer                  |                 | SE-nummer 📀            |             |       |
| Fuldmagter          | 89087532                                                                |                              |                 |                        | ~           |       |
| Avanceret           | CVR-nummer                                                              | Telefonnummer                |                 | Administratorroller 📀  |             |       |
|                     | 21481815                                                                |                              |                 | Administrator for brug | gerne       |       |
| l øs ongaver        | Seneste brug af certifikat                                              |                              |                 | Administrator for orga | anisationen |       |
| Tildel rettighed E) | 15-11-2018 13:24:05                                                     |                              |                 |                        |             |       |
| Se historik         |                                                                         |                              |                 |                        |             | Gem   |
|                     | Brugerens rettigheder (2)                                               |                              |                 |                        |             | ?     |
|                     | Rettighed 🔺                                                             |                              | Organisation    | Organisationsenhed     | Periode     |       |
|                     | ADVI (Arbejdsmiljø i din virksomhe<br>håndtere sager med Arbejdstilsyne | ed) - rettighed til at<br>et | Arbejdstilsynet |                        | Altid       | Fjern |
|                     | EASY for arbejdsgiver: Giv ret til a<br>arbejdsulykker i EASY.          | t anmelde                    | Arbejdstilsynet |                        | Altid       | Fjern |
|                     |                                                                         |                              |                 |                        |             |       |

Tryk på plusikonet ud for "Arbejdsulykker og tilsyn" hvis der skal tildeles rettigheder til ADVI, **F)** eller "Miljø" for Produktregistret, **G)**.

| NemLog-in/Brug                | geradministration       | Hjælp <b>Sprog: Dansk</b> English                                                                                                | Lo       | g ud      |
|-------------------------------|-------------------------|----------------------------------------------------------------------------------------------------|----------|-----------|
| Arbejdstilsynet CVR-nummer: 2 | 21481815                | Afslut brugeradn                                                                                                    | ninistra | ation >   |
| Hjem 👂 AT fælles NemID 👂 Til  | del rettighed           |                                                                                                    |          |           |
| Min profil                    | Tildel ny rettighed     |                                                                                                    |          |           |
| Organisationsprofil           | Rettigheder             | Vis: Kategori                                                                                                    | Liste    |           |
| Brugeroversigt                | Alle rettigheder        |                                                                                                    |          |           |
| Fuldmagter                    | Arbejdsulykke og tilsyn | Her finder du rettigheder til EASY, OnlineAt m.m.                                                                                | +        | <b>F)</b> |
| Avanceret                     | 🗌 Byggeri og anlæg      | Her finder du blandt andet rettigheder til<br>Ejendomsregistreringsportalen og BBR                                               | +        |           |
|                               | 🗌 Data og statistik     | Her finder du rettigheder til at administrere energidata og data for<br>udsatte grupper samt indberette løn- og fraværsstatistik | +        |           |
|                               | 🗌 КОМВІТ                | Her finder du rettigheder til Beskedfordeleren, Støttesystemerne og<br>FLIS                                                      | +        |           |
|                               | 🗌 Miljø                 | Her finder du rettigheder til at administrere vand- og affaldsdata,<br>miljøgodkendelser m.m.                                    | +        | G)        |
|                               | Personale og økonomi    | Her finder du rettigheder til at administrere feriepenge, barsel, refusion, pension m.m.                                         | +        |           |
|                               |                         |                                                                                                    |          |           |

Vælg herefter Produktregistret/Arbejdstilsynet - rettighed til at oprette/ændre/ slette produktregistreringer

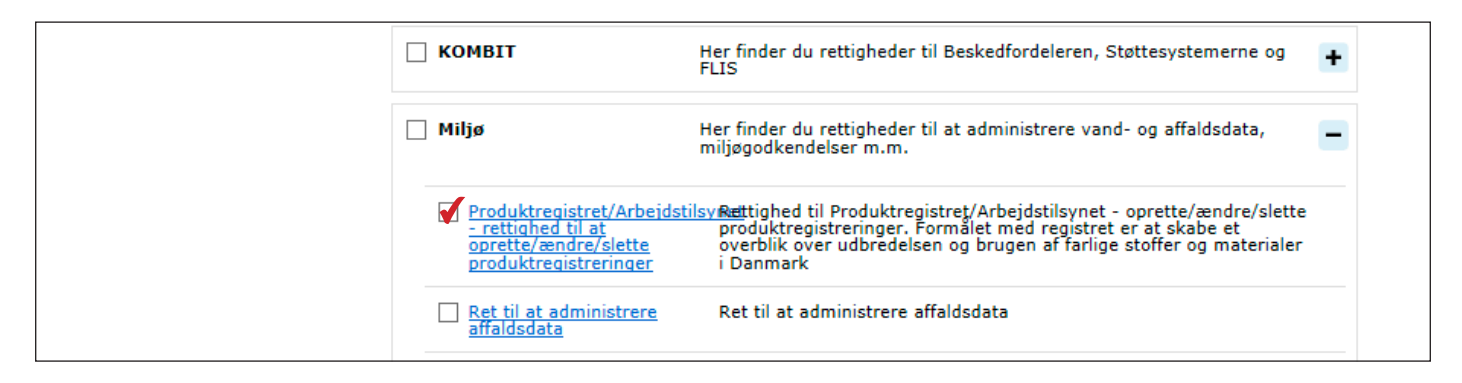

eller rettighed til ADVI - rettighed til at håndtere sager med Arbejdstilsynet

| Arbejdsulykke og tilsyn                                                                             | Her finder du rettigheder til EASY, OnlineAt m.m.                                                                                                 | - |
|----------------------------------------------------------------------------------------------------|----------------------------------------------------------------------------------------------------|---|
| ADVI (Arbeidsmiljø i din<br>virksomhed) - rettighed<br>til at håndtere sager med<br>Arbejdstilsynet | Rettighed til at tilgå og håndtere sager med Arbejdstilsynet<br>herunder melde tilbage på påbud, skriftlig høring m.v.                            |   |
| EASY for arbeidsgiver:<br>Giv administrator-<br>rettighed i EASY.                                   | Som arbejdsgiver kan du give medarbejdere administrator-<br>rettighed i EASY til bl.a. at oprette og opdatere forsikringspolicer.                 |   |
| EASY for arbeidsgiver:<br>Giv en integrator ret til at<br>anmelde og berigtige på                   | Som arbejdsgiver kan du give en integrator til EASY ret til at<br>anmelde, berigtige og hente data om arbejdsulykker på vegne af<br>virksomheden. |   |

Vælg om rettigheden du er ved at tildele medarbejderens NemID, skal tildeles på hele CVR nummeret, **H)**\* (adgang til alle P-enheder), eller om rettigheden skal tildeles på en enkelt P-enhed, **I)**.

Til sidst skal du trykke på knappen "Tildel", og nu er medarbejdersignaturen tildelt rettigheden til ADVI, **J)\***.

|          | • Begræns tildeling til ud | valgte it-systemer |   |    | (?)    |  |
|----------|----------------------------|--------------------|---|----|--------|--|
|          | Begrænsning af rettighed   |                    |   |    |        |  |
|          | Rettigheden begrænses så d | len gælder for:*   |   |    |        |  |
| H)*      | ele organisationen         | Arbejdstilsynet    |   |    |        |  |
| I)       | 🔘 Begræns til P-enhed      | Vælg P-enhed       | • |    |        |  |
| -/<br>** | 🔘 Begræns til SE-nummer    | Vælg SE-nummer     | • |    |        |  |
|          |                            |                    |   |    |        |  |
|          | < Tilbage                  |                    |   | J) | Tildel |  |

- For Produktregistret skal tildeling af rettigheder altid ske på CVR-nummeret.
- \*\* Tildel aldrig rettigheder til ADVI og til Produktregistret på SE-nummer.

 Bemærk, at rettighederne først tildeles medarbejder– signaturen, når du har klikket
 på knappen "Tildel" (J).

- OBS. Nemlog-in/NemID fungerer kun i følgende browsere:
- Google Chrome
- Mozilla Firefox
- Internet Explorer